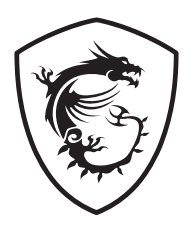

## Série G Écran LCD

G2412F (3BB9) G2712F (3CD6)

Guide d'utilisation

## Table des matières

| Pour commencer                    |
|-----------------------------------|
| Contenu de l'emballage            |
| Installation du pied de support 4 |
| Réglage de l'écran5               |
| Vue d'ensemble de l'écran 6       |
| Connexion de l'écran au PC8       |
| Configuration de l'OSD            |
| Bouton de navigation              |
| Touche de raccourci               |
| Menus OSD                         |
| Gaming (Jeu)10                    |
| Professional (Professionnel)12    |
| Image                             |
| Input Source (Source d'entrée)14  |
| Navi Key (Bouton de navigation)14 |
| Setting                           |
| Caractéristiques                  |
| Modes d'affichage prédéfinis19    |
| Problèmes de fonctionnement       |
| Consignes de sécurité             |
| Certification TÜV Rheinland23     |
| Avis réglementaires               |

## Pour commencer

Ce chapitre fournit des informations sur les procédures de configuration du matériel. En connectant des appareils, assurez-vous de tenir les appareils et d'utiliser une dragonne reliée à la terre pour éviter l'électricité statique.

| Écran                                | G2412F                                        |  |
|--------------------------------------|-----------------------------------------------|--|
|                                      | G2712F                                        |  |
| Documentation                        | Guide de démarrage rapide                     |  |
| Accessoires Pied de support avec vis |                                               |  |
|                                      | Base du pied de support avec vis              |  |
|                                      | Plaque du pied de support                     |  |
|                                      | Alimentation externe                          |  |
|                                      | Cordon d'alimentation                         |  |
| Câble                                | Câble HDMI™ Premium High Speed (selon modèle) |  |

### Contenu de l'emballage

## 🕼 Important

- Contactez votre lieu d'achat ou votre distributeur local si l'un des éléments est endommagé ou manquant.
- Le contenu de l'emballage peut varier en fonction du pays.
- Le cordon d'alimentation fourni est exclusivement destiné à cet écran et ne doit pas être utilisé avec d'autres produits.

### Installation du pied de support

- 1. Laissez l'écran dans son emballage de protection en mousse. Alignez le pied de support sur la rainure de l'écran. Fixez le pied de support avec les vis dédiées.
- Alignez et poussez la plaque du pied de support vers le pied de support jusqu'à ce qu'elle se verrouille en place.
- 3. Raccordez la base au pied de support et serrez la vis pour la fixer.
- **4.** Assurez-vous que le pied de support est correctement installé avant de remettre l'écran en position verticale.

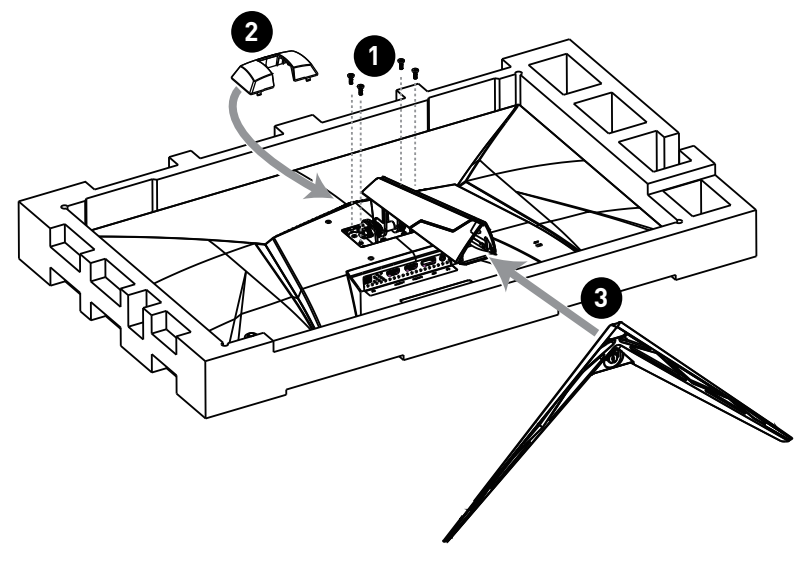

## 🚹 Important

- Placez l'écran sur une surface souple et protégée pour éviter de rayer le panneau d'affichage.
- N'utilisez aucun objet pointu sur l'écran.
- Ce produit ne dispose pas d'un film protecteur que l'utilisateur peut retirer. Tout endommagement mécanique du produit, y compris le retrait du film polarisant, peut affecter la garantie.

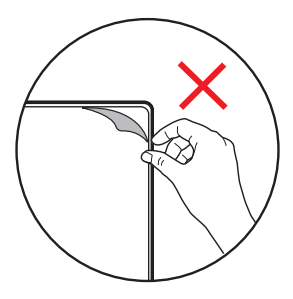

### Réglage de l'écran

Cet écran est conçu pour maximiser votre confort de visualisation grâce à ses capacités de réglage.

## Important

Évitez de toucher le panneau d'affichage en réglant l'écran.

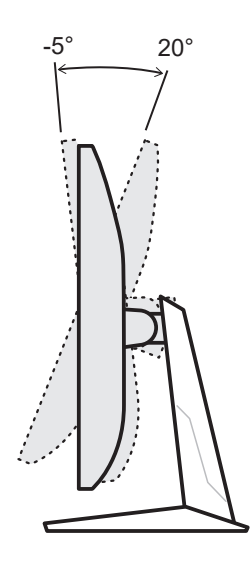

### Vue d'ensemble de l'écran

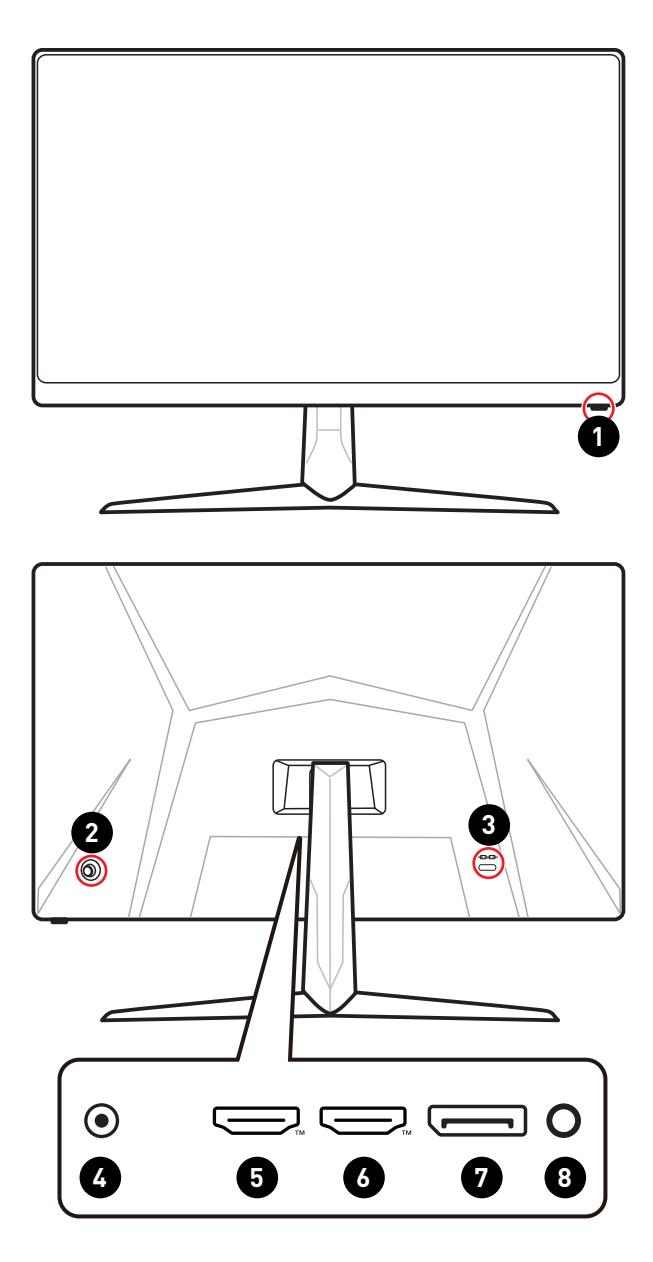

| 1 | Bouton d'alimentation                                                            |
|---|----------------------------------------------------------------------------------|
| 2 | Bouton de navigation                                                             |
| 3 | Encoche de sécurité Kensington                                                   |
| 4 | Prise d'alimentation                                                             |
| 5 |                                                                                  |
|   | Support HDMI™ CEC, 1920x1080 ₪ 180 Hz comme spécifié par la norme<br>HDMI™ 2.0b. |
| 6 |                                                                                  |
|   | Support 1920x1080 @ 180 Hz comme spécifié par la norme HDMI™ 2.0b.               |
| 9 | DisplayPort                                                                      |
| V | Support 1920x1080 @ 180 Hz comme spécifié par la norme DisplayPort 1.2a.         |
| 8 | Prise casque                                                                     |

### Connexion de l'écran au PC

- 1. Éteignez votre ordinateur.
- 2. Connectez le câble vidéo depuis l'écran vers votre ordinateur.
- 3. Assemblez l'alimentation externe et le cordon d'alimentation. (Figure A)
- 4. Connectez l'alimentation externe à la prise d'alimentation de l'écran. (Figure B)
- 5. Branchez le cordon d'alimentation dans la prise électrique. (Figure C)
- 6. Allumez l'écran. (Figure D)
- 7. Allumez l'ordinateur puis attendez que l'écran détecte automatiquement la source du signal.

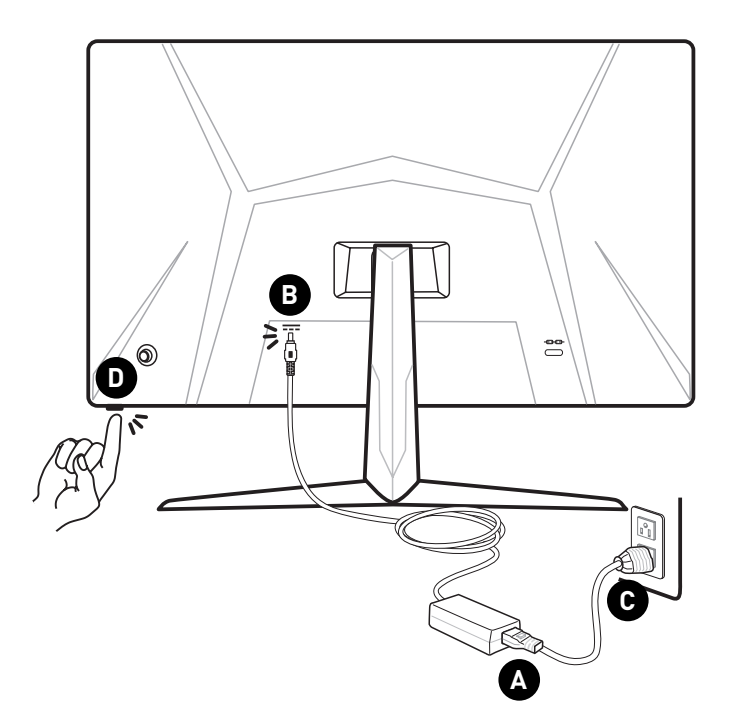

## Configuration de l'OSD

Ce chapitre fournit des informations essentielles sur la configuration de l'OSD.

## Important

Toutes les informations sont sujettes à modification sans préavis.

### Bouton de navigation

L'écran dispose d'un bouton de navigation, une commande multi-directionnelle permettant de naviguer dans le menu de l'affichage à l'écran (OSD).

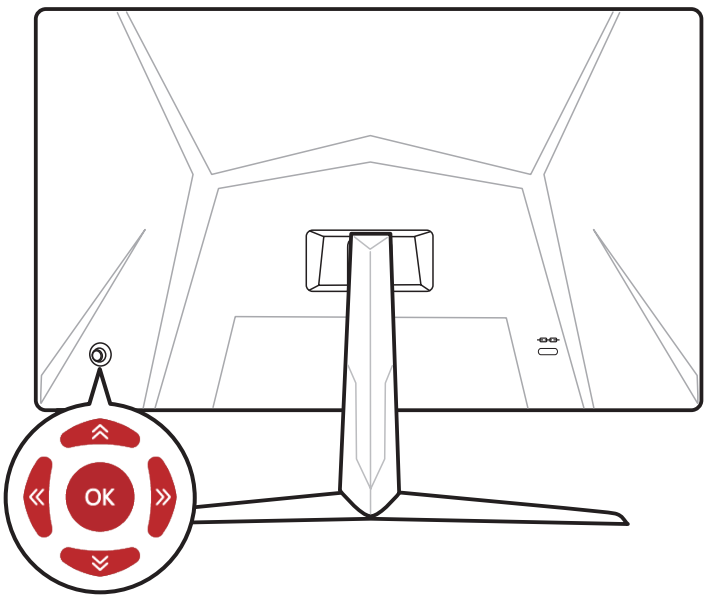

#### Haut / Bas / Gauche / Droite :

- Sélectionner les menus de fonctions et les éléments
- Régler les valeurs de la fonction
- Entrer/quitter les menus de fonctions

#### Appuyer (OK) :

- Lancer l'affichage à l'écran (OSD)
- Accéder aux sous-menus
- Confirmer une sélection ou un réglage

### Touche de raccourci

- Les utilisateurs peuvent accéder aux menus de fonctions prédéfinies en bougeant le bouton de navigation vers le haut, le bas, la gauche ou la droite lorsque le menu OSD est désactivé.
- Les utilisateurs peuvent personnaliser leurs propres touches de raccourci pour accéder à des menus de fonctions différents.

## Menus OSD

| 6  | <b>MSI</b> 1920 X |                   |        | DP      |
|----|-------------------|-------------------|--------|---------|
|    | Gaming            | Game Mode         | ✓ User |         |
| ☆  | Professional      | Night Vision      | FPS    |         |
| 5  | Image             | Response Time     | Racing |         |
| Ð  | Input Source      | MPRT OFF          | RTS    | « œ »   |
| ල් | Navi Key          | Refresh Rate      | RPG    | Move    |
| ŝ  | Setting           | Alarm Clock       |        |         |
|    |                   | Screen Assistance |        | Enter   |
|    |                   |                   |        | FW .001 |

## Gaming (Jeu)

| Menu de 1er niveau | Menu de 2ème/3ème niveau | Description                                                                         |
|--------------------|--------------------------|-------------------------------------------------------------------------------------|
| Game Mode          | User (Utilisateur)       | • Utilisez le bouton Haut ou Bas pour                                               |
| (Mode Jeu)         | FPS                      | sélectionner et prévisualiser les effets du mode.                                   |
|                    | Racing (Course)          | Appuyez sur le bouton OK pour confirmer et                                          |
|                    | RTS                      | appliquer votre mode.                                                               |
|                    | RPG                      |                                                                                     |
| Night Vision       | OFF (ARRÊT)              | Cette fonction optimise la luminosité de                                            |
| (Vision nocturne)  | Normal                   | l'arrière-plan. Elle est recommandée pour<br>les jeux FPS.                          |
|                    | Strong (Fort)            |                                                                                     |
|                    | Strongest (Le plus fort) |                                                                                     |
|                    | A.I.                     |                                                                                     |
| Response Time      | Normal                   | • Le réglage Le plus rapide réduira le temps                                        |
| (Temps de reponse) | Fast (Rapide)            | de reponse a sa valeur la plus basse et<br>aidera à améliorer la netteté des images |
|                    | Fastest (Le plus rapide) | lorsque vous jouerez à des jeux très rapides.                                       |

| Menu de 1er niveau       | Menu de 2ème/3ème niveau         |                                   | Description                                                                                                    |  |
|--------------------------|----------------------------------|-----------------------------------|----------------------------------------------------------------------------------------------------|--|
| MPRT                     | OFF (ARRÊT)                      |                                   | • L'activation de MPRT affectera :                                                                                                    |  |
|                          | ON (MARCH                        | E)                                | Fonction affectée État de la fonction                                                                                                    |  |
|                          |                                  |                                   | » Temps de réponse Impossible de<br>» Luminosité sélectionner                                                                                       |  |
|                          |                                  |                                   | » Adaptive-Sync<br>» HDCR Réglé sur ARRÊT                                                                                                    |  |
|                          |                                  |                                   | <ul> <li>La fonction MPRT est disponible lorsque<br/>le taux de rafraîchissement est supérieur<br/>à 85 Hz.</li> </ul>                              |  |
| Refresh Rate<br>(Taux de | Location<br>(Emplace-            | Left Top<br>(En haut à gauche)    | • L'emplacement est réglable dans le menu<br>OSD. Appuyez sur le bouton OK pour                                                                     |  |
| rafraichissementJ        | mentJ                            | Right Top<br>(En haut à droite)   | <ul> <li>confirmer et appliquer votre emplacement<br/>du taux de rafraîchissement.</li> <li>Cet écran suit et fonctionne au taux de</li> </ul>      |  |
|                          | Left Bottom<br>(En bas à gauche) |                                   | <ul> <li>Cet et al suit et fonctionne au taux de<br/>rafraîchissement de l'écran prédéfini du<br/>système d'exploitation.</li> </ul>                |  |
|                          |                                  | Right Bottom<br>(En bas à droite) |                                                                                                    |  |
|                          | OFF (ARRÊT                       | ]                                 |                                                                                                    |  |
|                          | ON (MARCH                        | E)                                |                                                                                                    |  |
| Alarm Clock (Réveil)     | Location<br>(Emplace-            | Left Top<br>(En haut à gauche)    | <ul> <li>Après avoir réglé l'heure, appuyez sur le<br/>bouton OK pour activer la minuterie.</li> </ul>                                              |  |
|                          | ment)                            | Right Top<br>(En haut à droite)   | <ul> <li>Les utilisateurs doivent restaurer<br/>manuellement leur alarme préréglée après<br/>la cougure et recongagion de l'alimentation</li> </ul> |  |
|                          |                                  | Left Bottom<br>(En bas à gauche)  | CA.                                                                                                    |  |
|                          |                                  | Right Bottom<br>(En bas à droite) |                                                                                                    |  |
|                          | OFF (ARRÊT                       | ]                                 |                                                                                                    |  |
|                          | 15:00                            | 00:01 ~ 99:59                     |                                                                                                    |  |
|                          | 30:00                            |                                   |                                                                                                    |  |
|                          | 45:00                            |                                   |                                                                                                    |  |
|                          | 60:00                            |                                   |                                                                                                    |  |

| Menu de 1er niveau                    | Menu de 2ème/3ème niveau   | Description                                                                                                    |
|---------------------------------------|----------------------------|----------------------------------------------------------------------------------------------------|
| Screen Assistance<br>(Aide à l'écran) | None (Aucun)               | • Les utilisateurs peuvent ajuster la fonction<br>Aide à l'écran dans n'importe quel mode.                                                                                                    |
| Adaptive-Sync                         | OFF (ARRÊT)<br>ON (MARCHE) | <ul> <li>La technologie Adaptive-Sync empêche la distorsion de l'écran.</li> <li>L'activation d'Adaptive-Sync affectera :</li> <li>Fonction affectée État de la fonction         <ul> <li>MPRT</li> <li>Réglé sur ARRÊT</li> </ul> </li> </ul> |

### Professional (Professionnel)

| Menu de 1er niveau        | Menu de 2ème niveau   | Description                                                                                                    |                                                                     |
|---------------------------|-----------------------|----------------------------------------------------------------------------------------------------|---------------------------------------------------------------------|
| Pro Mode                  | User (Utilisateur)    | • Utilisez le bouton Hau                                                                                                    | t ou Bas pour sélectionner et                                       |
| (Mode ProJ                | Anti-Blue (Anti-bleu) | <ul> <li>Appuvez sur le boutor</li> </ul>                                                                                              | s du mode.<br>A AK nour confirmer et                                |
|                           | Movie (Film)          | appliquer votre mode.                                                                                                    |                                                                     |
|                           | Office (Bureau)       |                                                                                                    |                                                                     |
|                           | Eco (Éco)             |                                                                                                    |                                                                     |
| Low Blue Light            | OFF (ARRÊT)           | • La fonction Faible lum                                                                                                    | nière bleue protège vos yeux de                                     |
| (Faible lumière<br>bleue) | ON (MARCHE)           | la lumière bleue. Lorsqu'elle est activée, elle a<br>la température des couleurs de l'écran pour ol<br>une luminosité jaune accentuée. |                                                                     |
|                           |                       | <ul> <li>Lorsque le Mode Pro o<br/>obligatoire d'activer la</li> </ul>                                                                 | est réglé sur Anti-bleu, il est<br>a fonction Faible lumière bleue. |
| HDCR                      | OFF (ARRÊT)           | La fonction HDCR améliore la qualité de l'image es                                                                                     |                                                                     |
|                           | ON (MARCHE)           | <ul><li>augmentant le contra</li><li>L'activation de HDCR</li></ul>                                                                    | ste des images.<br>affectera :                                      |
|                           |                       | Fonction affectée                                                                                                    | État de la fonction                                                 |
|                           |                       | » Luminosité                                                                                                    | Impossible de sélectionner                                          |
|                           |                       | » MPRT                                                                                                    | Réglé sur ARRÊT                                                     |

| Menu de 1er niveau                             | Menu de 2ème niveau         | Description                                                           |                                                    |  |
|------------------------------------------------|-----------------------------|-----------------------------------------------------------------------|----------------------------------------------------|--|
| MPRT                                           | OFF (ARRÊT)                 | • L'activation de MPRT affectera :                                    |                                                    |  |
|                                                | ON (MARCHE)                 | Fonction affectée                                                     | État de la fonction                                |  |
|                                                |                             | <ul><li>» Temps de réponse</li><li>» Luminosité</li></ul>             | Impossible de sélectionner                         |  |
|                                                |                             | » Adaptive-Sync<br>» HDCR                                             | Réglé sur ARRÊT                                    |  |
|                                                |                             | <ul> <li>La fonction MPRT est c<br/>rafraîchissement est s</li> </ul> | lisponible lorsque le taux de<br>upérieur à 85 Hz. |  |
| Image Enhancement OFF (ARRÊT) • L'amélioration |                             | • L'amélioration de l'ima                                             | mélioration de l'image améliore les bords de       |  |
| (Amélioration de<br>l'image)                   | Weak (Faible)               | l'image pour accroître leur piqué.                                    |                                                    |  |
|                                                | Medium (Moyen)              |                                                                       |                                                    |  |
|                                                | Strong (Fort)               |                                                                       |                                                    |  |
|                                                | Strongest<br>(Le plus fort) |                                                                       |                                                    |  |

## Image

| Menu de 1er niveau         | Menu de 2ème/3ème niveau            |           | Description                                                                                                    |
|----------------------------|-------------------------------------|-----------|----------------------------------------------------------------------------------------------------|
| Brightness<br>(Luminosité) | 0-100                               |           | <ul> <li>Ajustez correctement la luminosité en<br/>fonction de l'éclairage environnant.</li> </ul>                                                                |
| Contrast<br>(Contraste)    | 0-100                               |           | <ul> <li>Ajustez correctement le contraste pour<br/>détendre vos yeux.</li> </ul>                                                                                 |
| Sharpness<br>(Netteté)     | 0-5                                 |           | <ul> <li>La netteté améliore la clarté et les détails<br/>des images.</li> </ul>                                                                                  |
| Color Temperature          | Cool (Froid)                        |           | • Utilisez le bouton Haut ou Bas pour                                                                                                    |
| (Température de couleur)   | Normal                              |           | sélectionner et prévisualiser les effets du<br>mode.<br>• Appuyez sur le bouton OK pour confirmer et                                                              |
|                            | Warm (Chaud)                        |           |                                                                                                    |
|                            | Customization<br>(Personnalisation) | R (0-100) | appliquer votre mode.                                                                                                    |
|                            |                                     | G (0-100) |                                                                                                    |
|                            |                                     | B (0-100) |                                                                                                    |
| Screen Size                | Auto                                |           | <ul> <li>Les utilisateurs peuvent ajuster la taille de<br/>l'écran dans n'importe quel mode, n'importe<br/>quelle résolution et n'importe quel taux de</li> </ul> |
| (Taille de l'écran)        | 4:3                                 |           |                                                                                                    |
|                            | 16:9                                |           | rafraîchissement de l'écran.                                                                                                    |

## Input Source (Source d'entrée)

| Menu de 1er niveau           | Menu de 2ème niveau | Description                                                                                                    |  |
|------------------------------|---------------------|----------------------------------------------------------------------------------------------------|--|
| HDMI™ 1                      |                     | • Les utilisateurs peuvent ajuster la source d'entrée                                                                           |  |
| HDMI™ 2                      |                     | dans n importe quel mode.                                                                                                    |  |
| DP                           |                     |                                                                                                    |  |
| Auto Scan<br>(Balayage auto) | OFF (ARRÊT)         | • L'utilisateur peut appuyer sur le bouton de                                                                                   |  |
|                              | ON (MARCHE)         | navigation puis sélectionner la source d'entrée da<br>les cas suivants :                                                        |  |
|                              |                     | <ul> <li>Quand la fonction « Auto Scan » est réglée sur<br/>OFF et que l'écran est en mode d'économie<br/>d'énergie.</li> </ul> |  |
|                              |                     | <ul> <li>Quand le message « Aucun signal » apparaît à<br/>l'écran.</li> </ul>                                                   |  |

## Navi Key (Bouton de navigation)

| Menu de 1er niveau              | Menu de 2ème niveau                     | Description                                           |
|---------------------------------|-----------------------------------------|-------------------------------------------------------|
| Up (Haut)<br>Down (Bas)         | OFF (ARRÊT)                             | • Tous les éléments du bouton de                      |
|                                 | Brightness (Luminosité)                 | navigation peuvent être ajustés via<br>les menus OSD. |
| Left (Gauche)<br>Right (Droite) | Game Mode (Mode Jeu)                    |                                                       |
|                                 | Screen Assistance (Aide à l'écran)      |                                                       |
|                                 | Alarm Clock (Réveil)                    |                                                       |
|                                 | Input Source (Source d'entrée)          |                                                       |
|                                 | Refresh Rate (Taux de rafraîchissement) |                                                       |
|                                 | Info. On Screen (Infos à l'écran)       |                                                       |
|                                 | Night Vision (Vision nocturne)          |                                                       |

## Setting

| Menu de 1er niveau                         | Menu de 2ème niveau                                | Description                                                                                                    |
|--------------------------------------------|----------------------------------------------------|----------------------------------------------------------------------------------------------------|
| Language (Langue)                          | 繁體中文                                               | • Les utilisateurs doivent appuyer sur le bouton OK                                                                                                    |
|                                            | English                                            | pour confirmer et appliquer le reglage de la langue.                                                                                                    |
|                                            | Français                                           | de la langue des utilisateurs remplacera la valeur                                                                                                    |
|                                            | Deutsch                                            | d usine par defaut. Lorsque les utilisateurs regient<br>Réinitialiser sur Oui, la langue n'est pas modifiée.                                               |
|                                            | Italiano                                           |                                                                                                    |
|                                            | Español                                            |                                                                                                    |
|                                            | 한국어                                                |                                                                                                    |
|                                            | 日本語                                                |                                                                                                    |
|                                            | Русский                                            |                                                                                                    |
|                                            | Português                                          |                                                                                                    |
|                                            | 简体中文                                               |                                                                                                    |
|                                            | Bahasa Indonesia                                   |                                                                                                    |
|                                            | Türkçe                                             |                                                                                                    |
|                                            | (Plus de langues<br>seront disponibles<br>bientôt) |                                                                                                    |
| Transparency<br>(Transparence)             | 0~5                                                | • Les utilisateurs peuvent ajuster la transparence dans<br>n'importe quel mode.                                                                            |
| OSD Time Out<br>(Temporisation OSD)        | 5~30s                                              | <ul> <li>Les utilisateurs peuvent ajuster la temporisation OSD<br/>dans n'importe quel mode.</li> </ul>                                                    |
| Power Button<br>(Bouton<br>d'alimentation) | OFF (ARRÊT)                                        | <ul> <li>Réglé sur ARRÊT, les utilisateurs peuvent appuyer<br/>sur le bouton d'alimentation pour éteindre l'écran.</li> </ul>                              |
|                                            | Standby (Veille)                                   | <ul> <li>Réglé sur Veille, les utilisateurs peuvent appuyer sur<br/>le bouton d'alimentation pour éteindre le panneau et<br/>le rétroéclairage.</li> </ul> |
| Info. On Screen<br>(Infos à l'écran)       | OFF (ARRÊT)                                        | Les informations sur l'état de l'écran sont affichées                                                                                                    |
|                                            | ON (MARCHE)                                        | sur le cote droit de l'ècran.                                                                                                    |

| Menu de 1er niveau    | Menu de 2ème niveau        | Description                                                                                                    |
|-----------------------|----------------------------|----------------------------------------------------------------------------------------------------|
| HDMI™ CEC             | OFF (ARRÊT)<br>ON (MARCHE) | <ul> <li>La technologie HDMI<sup>™</sup> CEC (Consumer Electronics<br/>Control) supporte les appareils de marque Sony<br/>PlayStation®, Nintendo® Switch™, Xbox Series XIS<br/>ainsi que d'autres appareils audiovisuels compatibles<br/>avec la fonction CEC.</li> <li>Si la technologie HDMI<sup>™</sup> CEC est activée :         <ul> <li>L'écran s'allume automatiquement lorsque<br/>l'appareil CEC est activé.</li> </ul> </li> </ul> |
|                       |                            | <ul> <li>L'appareil CEC est en mode d'économie d'énergie<br/>lorsque l'écran est éteint.</li> <li>Lorsque l'appareil Sony PlayStation<sup>®</sup>, Nintendo<sup>®</sup><br/>Switch™ ou Xbox Series XIS est connecté, le mode<br/>Jeu et le mode Pro seront automatiquement réglés<br/>sur les modes par défaut. Ils peuvent être ajustés<br/>ultérieurement selon vos préférences.</li> </ul>                                                |
| Reset (Réinitialiser) | YES (Oui)<br>NO (Non)      | <ul> <li>Les utilisateurs peuvent réinitialiser et restaurer la<br/>valeur par défaut de l'OSD dans n'importe quel mode.</li> </ul>                                                                                                    |

## Caractéristiques

| Écran                             | G2412F                                    | G2712F                 |  |
|-----------------------------------|-------------------------------------------|------------------------|--|
| Taille                            | 23,8 pouces                               | 27 pouces              |  |
| Courbure                          | Plat                                      |                        |  |
| Type de panneau                   | Rapid IPS                                 | Ultra Rapid IPS        |  |
| Résolution                        | 1920 x 1080 (FHD)                         |                        |  |
| Format d'image                    | 16:9                                      |                        |  |
| Luminosité (nits)                 | 300 nits (Typ.)                           |                        |  |
| Rapport de contraste              | 1000:1                                    |                        |  |
| Taux de rafraîchissement          | 180 Hz                                    |                        |  |
| Temps de réponse                  | • 1 ms (GTG)                              |                        |  |
|                                   | • 1 ms (MPRT)                             |                        |  |
| E/S                               | • 1 x DisplayPort                         |                        |  |
|                                   | <ul> <li>2 x Connecteurs HDMI™</li> </ul> |                        |  |
|                                   | • 1 x Prise casque                        |                        |  |
| Angles de vue                     | 178° (H), 178° (V)                        |                        |  |
| DCI-P3* / sRGB                    | 83 % / 107 %                              | 76 % / 96 %            |  |
| Traitement de surface             | Anti-éblouissement                        |                        |  |
| Affichage des couleurs            | 16,7 millions (6 bits +<br>FRC)           | 16,7 millions (8 bits) |  |
| Options d'alimentation            | 20 V === 2,25 A                           |                        |  |
| Alimentation externe**            | Modèle : ADPC2045                         |                        |  |
| Entrée d'alimentation             | 100 ~ 240 Vac, 50 ~ 60 Hz, 1,5 A          |                        |  |
| Sortie d'alimentation             | 20 V ==== 2,25 A                          |                        |  |
| Réglage (Inclinaison)             | -5° ~ 20°                                 |                        |  |
| Encoche de sécurité<br>Kensington | Oui                                       |                        |  |
| Montage VESA                      | • Type de plaque : 100 x 100 mm           |                        |  |
|                                   | • Type de vis : M4 x 10 mm                |                        |  |
|                                   | • Diamètre de filetage : 4 mm             |                        |  |
|                                   | • Pas de filetage : 0,7 mm                |                        |  |
|                                   | 10 mm                                     |                        |  |

| Écran                  |           | G2412F                                                                                            | G2712F             |  |
|------------------------|-----------|---------------------------------------------------------------------------------------------------|--------------------|--|
| Dimensions (L x h x p) |           | 540 x 423 x 229 mm                                                                                | 614 x 456 x 229 mm |  |
| Poids                  | Net       | 3,3 Kg                                                                                            | 4,2 Kg             |  |
|                        | Brut      | 5,0 Kg                                                                                            | 6,1 Kg             |  |
| Environnement          | Opération | <ul> <li>Température : 0 °C ~ 40 °C</li> <li>Humidité : 20 % ~ 90 %, sans condensation</li> </ul> |                    |  |
|                        |           |                                                                                                   |                    |  |
|                        |           | <ul> <li>Altitude : 0 ~ 5000 m</li> <li>Température : -20 °C ~ 60 °C</li> </ul>                   |                    |  |
|                        | Stockage  |                                                                                                   |                    |  |
|                        |           | • Humidité : 10 % ~ 90 %, sans condensation                                                       |                    |  |

- \* Basé sur les normes de test CIE1976.
- \*\* L'alimentation externe peut varier selon le pays.

## Modes d'affichage prédéfinis

## Important

Toutes les informations sont sujettes à modification sans préavis.

| Standard                                  | Résolution |        | HDMI™ | DP |
|-------------------------------------------|------------|--------|-------|----|
| VGA                                       | 640x480    | @60Hz  | V     | V  |
|                                           |            | @67Hz  | V     | V  |
|                                           |            | @72Hz  | V     | V  |
|                                           |            | @75Hz  | V     | V  |
| SVGA                                      | 800x600    | @56Hz  | V     | V  |
|                                           |            | @60Hz  | V     | V  |
|                                           |            | @72Hz  | V     | V  |
|                                           |            | @75Hz  | V     | V  |
| XGA                                       | 1024x768   | @60Hz  | V     | V  |
|                                           |            | @70Hz  | V     | V  |
|                                           |            | @75Hz  | V     | V  |
| SXGA                                      | 1280x1024  | @60Hz  | V     | V  |
|                                           |            | @75Hz  | V     | V  |
| WXGA+                                     | 1440x900   | @60Hz  | V     | V  |
| WSXGA+                                    | 1680x1050  | @60Hz  | V     | V  |
| Full HD                                   | 1920x1080  | @60Hz  | V     | V  |
|                                           |            | @120Hz | V     | V  |
|                                           |            | @144Hz | V     | V  |
|                                           |            | @180Hz | V     | V  |
| Résolution de<br>synchronisation<br>vidéo | 480P       |        | V     | V  |
|                                           | 720P       |        | V     | V  |
|                                           | 1080P      | @60Hz  | V     | V  |
|                                           |            | @120Hz | V     | V  |

## Problèmes de fonctionnement

#### La LED d'alimentation est éteinte.

- Appuyez à nouveau sur le bouton d'alimentation du moniteur.
- Vérifiez si le câble d'alimentation du moniteur est correctement branché.

#### Aucune image.

- Vérifiez si la carte graphique de l'ordinateur est correctement installée.
- Vérifiez si l'ordinateur et le moniteur sont branchés à des prises électriques et sont allumés.
- Vérifiez si le câble de signal du moniteur est correctement branché.
- L'ordinateur est peut-être en mode Veille. Appuyez sur n'importe quelle touche pour activer le moniteur.

## L'image de l'écran n'est pas correctement dimensionnée ou centrée.

• Consultez les Modes d'affichage prédéfinis pour définir sur l'ordinateur un réglage adapté à l'affichage par le moniteur.

#### Pas de Plug & Play.

- Vérifiez si le câble d'alimentation du moniteur est correctement branché.
- Vérifiez si le câble de signal du moniteur est correctement branché.
- Vérifiez si l'ordinateur et la carte graphique sont compatibles Plug & Play.

## Les icônes, la police ou l'écran sont flous, brouillés ou ont des problèmes de couleur.

- Évitez d'utiliser des câbles de rallonge vidéo.
- Réglez la luminosité et le contraste.
- Réglez la couleur RVB ou ajustez la température de couleur.
- Vérifiez si le câble de signal du moniteur est correctement branché.
- Vérifiez la présence de broches tordues sur le connecteur du câble de signal.

#### Le moniteur commence à scintiller ou affiche des vagues.

- Modifiez le taux de rafraîchissement pour qu'il corresponde aux capacités de votre moniteur.
- Mettez à jour les pilotes de votre carte graphique.
- Maintenez le moniteur à l'écart des appareils électriques qui peuvent causer des interférences électromagnétiques (IEM).

## Consignes de sécurité

- Lisez attentivement et minutieusement les instructions relatives à la sécurité.
- Toutes les mises en garde et tous les avertissements sur l'appareil ou sur le manuel d'utilisation doivent être notés.
- Confiez l'entretien à du personnel qualifié uniquement.

### Alimentation

- Avant de brancher l'appareil au secteur, assurez-vous que la tension d'alimentation soit comprise dans les limites de sécurité et qu'elle ait bien été réglée entre 100 et 240 V.
- Si le cordon d'alimentation dispose d'une fiche tripolaire, ne désactivez pas la borne terre de protection de la prise. L'appareil doit être connecté à une prise secteur avec une fonction de terre.
- Veuillez vérifier que le système de la distribution d'électricité du site d'installation dispose d'un disjoncteur de 120/240 V, 20 A (maximum).
- Déconnectez toujours le cordon d'alimentation ou mettez la prise murale hors tension si l'appareil doit rester inutilisé pendant un certain temps, de façon à ne consommer aucune énergie.
- Placez le cordon d'alimentation de telle façon qu'on ne puisse pas marcher dessus. Ne placez rien sur le cordon d'alimentation.
- Si l'appareil dispose d'un adaptateur secteur, utilisez uniquement celui-ci car il est officiellement approuvé par MSI.

### Environnement

- Pour réduire les risques de blessures liées à la chaleur ou les risques de surchauffe de l'appareil, ne le placez pas sur une surface inégale ou instable et n'obstruez pas les grilles de ventilation de l'appareil.
- Utilisez cet appareil uniquement sur une surface dure, plate et stable.
- Pour éviter de faire tomber cet appareil, attachez-le à un bureau, un mur ou un objet fixe avec une sangle antibasculement qui permettra de le maintenir en place en toute sécurité.
- Pour éviter tout risque d'incendie ou de décharge électrique, maintenez cet appareil à l'écart de l'humidité et des températures élevées.
- Ne laissez pas l'appareil dans un environnement non climatisé avec une température de stockage supérieure à 60°C ou inférieure à -20°C, ce qui pourrait endommager l'appareil.
- La température maximale de fonctionnement est d'environ 40°C.
- Lorsque vous nettoyez l'appareil, assurez-vous de retirer la prise électrique. Utilisez un chiffon doux plutôt qu'un produit chimique industriel pour nettoyer l'appareil. Ne versez jamais de liquide dans l'ouverture, cela pourrait endommager l'appareil ou causer une décharge électrique.
- Maintenez toujours les objets fortement magnétiques ou électriques éloignés de l'appareil.

- Si l'une des situations suivantes survient, faites vérifier l'appareil par du personnel de réparation :
  - Le cordon d'alimentation ou la prise est endommagé.
  - Du liquide est entré dans l'appareil.
  - L'appareil a été exposé à l'humidité.
  - L'appareil ne fonctionne pas correctement ou vous n'arrivez pas à l'utiliser selon le guide d'utilisation.
  - L'appareil est tombé et est endommagé.
  - L'appareil présente des signes évidents de rupture.

## **Certification TÜV Rheinland**

### Certification Réduction de la lumière bleue de TÜV Rheinland

La lumière bleue peut provoquer une sensation de fatique oculaire inconfortable. MSI propose désormais des moniteurs avant recus la certification Réduction de la lumière bleue de l'organisme TÜV Rheinland et qui assurent ainsi un confort d'utilisation optimal en préservant la santé oculaire des utilisateurs. Veuillez suivre les instructions ci-dessous pour réduire les symptômes causés par une exposition prolongée à la lumière bleue de votre écran.

- Placez l'écran à une distance allant de 50 à 70 cm de vos yeux et assurez-vous que le centre de l'écran est placé légèrement en dessous du niveau des yeux.
- Lorsque vous utilisez l'écran pendant une longue période, prenez soin de souvent cligner des yeux pour aider à réduire la fatique oculaire.
- Faites des pauses de 20 minutes toutes les 2 heures.
- Détournez le regard de l'écran et regardez un objet éloigné pendant au moins 20 secondes pendant les pauses.
- Faites des étirements pour soulager la fatigue ou la douleur corporelle pendant les pauses.
- Activez la fonction Faible lumière bleue selon modèle.

### Certification Antiscintillement de TÜV Rheinland

- L'organisme de certification TÜV Rheinland a testé ce produit pour vérifier si l'écran produit un scintillement visible et invisible pour l'œil humain pouvant causer la fatique oculaire.
- L'organisme de certification TÜV Rheinland définit un catalogue de tests et établit des normes minimales selon différentes gammes de fréquences. Le catalogue de tests

est basé sur des normes internationales applicables ou des normes courantes dans l'industrie et les tests sont effectués de manière plus stricte.

- Le produit a été testé en laboratoire selon ces critères.
- Le mot-clé « antiscintillement » confirme que cet appareil respecte cette norme et ne produit pas de scintillement visible et invisible lors de l'utilisation de réglages allant de 0 à 3000 Hz et sous divers niveaux de luminosité.
- Cet écran ne supporte pas la fonction Antiscintillement lorsque la fonction Antiflou de mouvement / MPRT est activée (la disponibilité du mode Antiflou de mouvement / MPRT varie selon les produits).

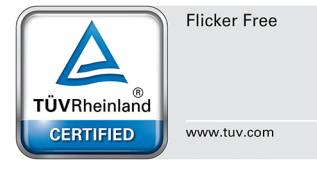

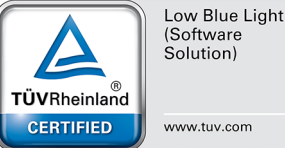

## Avis réglementaires

## Conformité CE

Cet appareil est conforme aux exigences définies dans la directive du Conseil sur le rapprochement des législations des États membres relatives à la compatibilité électromagnétique (2014/30/EU), la directive basse tension (2014/35/EU), la directive ErP (2009/125/EC) et la

directive RoHS (2011/65/EU). Ce produit a été testé et déclaré conforme aux normes harmonisées pour les équipements informatiques, publiées sous les directives du Journal officiel de l'Union européenne.

# Déclaration concernant les interférences de radiofréquence FCC-B

Cet équipement a été trouvé satisfaire les limites définies pour un appareil numérique de Classe B conformément à la section 15 des règles de la FCC. Ces limites ont été conçues pour apporter une protection raisonnable contre les interférences néfastes dans le cadre d'une installation résidentielle. Cet équipement génère, utilise

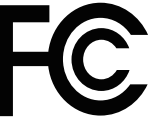

F

cadre d'une installation résidentielle. Cet équipement génère, utilise et peut émettre une énergie de radiofréquence et, s'il n'est pas installé et utilisé conformément au manuel d'utilisation, il risque de causer des interférences néfastes aux communications radio. Cependant, il n'y a aucune garantie que des interférences ne se produiront pas dans une installation particulière. Si cet équipement cause des interférences néfastes à la réception radio ou TV, ce qui peut être déterminé en mettant l'équipement en marche ou à l'arrêt, l'utilisateur est encouragé à essayer de corriger les interférences en adoptant au moins l'une des mesures indiquées cidessous:

- Réorienter ou déplacer l'antenne de réception.
- Augmenter la distance entre l'équipement et le récepteur.
- Brancher l'équipement sur une prise électrique relevant d'un circuit différent de celui sur lequel le récepteur est branché.
- Demandez de l'aide au revendeur ou à un technicien radio / télévision expérimenté.

#### Avis 1

Les changements ou modifications qui n'auraient pas été expressément approuvés par la partie responsable de la mise en conformité sont de nature à priver l'utilisateur de l'autorité nécessaire pour utiliser cet équipement.

#### Avis 2

Les câbles d'interface blindés éventuels doivent être utilisés pour pouvoir satisfaire aux limites d'émission.

Cet appareil est conforme à la section 15 des règles de la FCC. Le fonctionnement est soumis aux deux conditions suivantes:

- 1. cet appareil ne doit pas causer d'interférences nuisibles et
- 2. cet appareil doit accepter toute interférence reçue, y compris les interférences risquant d'engendrer un fonctionnement indésirable.

## Déclaration DEEE

Union européenne / France: En vertu de la Directive de l'Union européenne ("UE") sur les Déchets d'équipements électriques et électroniques, Directive 2012/19/EU, les produits des "équipements électriques et électroniques" ne peuvent plus être jetés comme des déchets ménagers et les fabricants des équipements électroniques concernés seront obligés de reprendre ces produits à la fin de leur cycle de vie utile.

Ce symbole sur le produit indique que ce produit ne peut pas être jeté avec les déchets municipaux. À la place, il est de votre responsabilité de vous débarrasser de vos déchets d'équipements électriques et électroniques usagés en les remettant à un point de collecte désigné pour le recyclage. Pour plus d'informations sur l'endroit où vous pouvez déposer vos équipements usagés à des fins de recyclage, veuillez contacter votre mairie, votre service de collecte des déchets ménagers ou le magasin où vous avez acheté le produit.

FR

0

Points de collecte sur www.guefairedemesdechets.fr Privilégiez la réparation ou le don de votre appareil

### Informations sur les substances chimiques

Cet appareil. ses accessoires et cordons

se recyclent

Conformément aux règlements sur les substances chimiques, tels que le Règlement REACH de l'UE (Règlement CE N° 1907/2006 du Parlement européen et du Conseil). MSI fournit des informations sur les substances chimiques présentes dans les produits à l'adresse suivante: https://csr.msi.com/global/index

### Caractéristiques de produit écologique

- Consommation d'énergie réduite pendant l'utilisation et la veille.
- Utilisation limitée de substances nocives pour l'environnement et la santé.
- Démontage et recyclage faciles.
- Utilisation limitée des resources naturelles par encouragement au recyclage.
- Durée de vie étendue du produit par le biais de mises à niveau faciles.
- Production de déchets solides réduite grâce à une politique de récupération.

### Politique environnementale

- Ce produit a été concu de facon à permettre la réutilisation de ses éléments et le recyclage, et ne doit pas être mis au rebut à la fin de son cvcle de vie.
- Pour se débarrasser de leurs produits en fin de vie, les utilisateurs doivent prendre contact avec un centre de recueil des déchets pour recycler leurs produits.
- Rendez-vous sur le site Web de MSI et trouvez un distributeur à proximité pour plus d'informations sur le recyclage.
- Les utilisateurs peuvent également nous contacter à l'adresse gpcontdev@msi.com pour obtenir des informations relatives à la mise au rebut, à la reprise, au recyclage et au démontage appropriés des produits MSI.

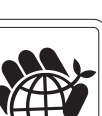

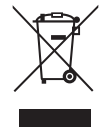

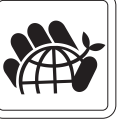

### Avertissement!

Une utilisation excessive des écrans est susceptible de nuire à la vue.

#### **Recommandations:**

- 1. Faites une pause de 10 minutes toutes les 30 minutes de visualisation.
- Les enfants de moins de 2 ans ne doivent pas être placés devant un écran. Pour les enfants de 2 ans et plus, l'exposition aux écrans doit être limitée à moins d'une heure par jour.

# Avis relatif au droit d'auteur et aux marques commerciales

Copyright © Micro-Star Int'l Co., Ltd. Tous droits réservés. Le logo MSI utilisé est une marque déposée de Micro-Star Int'l Co., Ltd. Toutes les autres marques et tous les autres noms mentionnés peuvent être des marques commerciales de leurs propriétaires respectifs. Aucune garantie quant à l'exactitude ou à l'exhaustivité n'est formulée explicitement ou implicitement. MSI se réserve le droit d'apporter des modifications à ce document sans préavis.

## HDMI™

Les termes HDMI<sup>™</sup>, interface multimédia haute définition HDMI<sup>™</sup> et habillage commercial HDMI<sup>™</sup>, et les logos HDMI<sup>™</sup> sont des marques commerciales et des marques déposées de HDMI<sup>™</sup> Licensing Administrator, Inc.

### Assistance technique

Si un problème survient avec votre produit et aucune solution ne peut être obtenue à l'aide du manuel d'utilisation, veuillez contacter le lieu d'achat ou votre distributeur local. Veuillez également vous rendre sur le site https://www.msi.com/support/ pour des conseils supplémentaires.

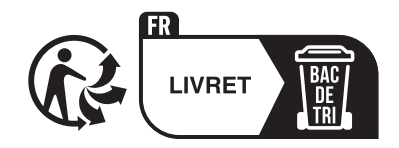